## Attendance Count Report

This report is a multi-day period by period attendance code report. This report can be used to identify students with excessive unexcused absences.

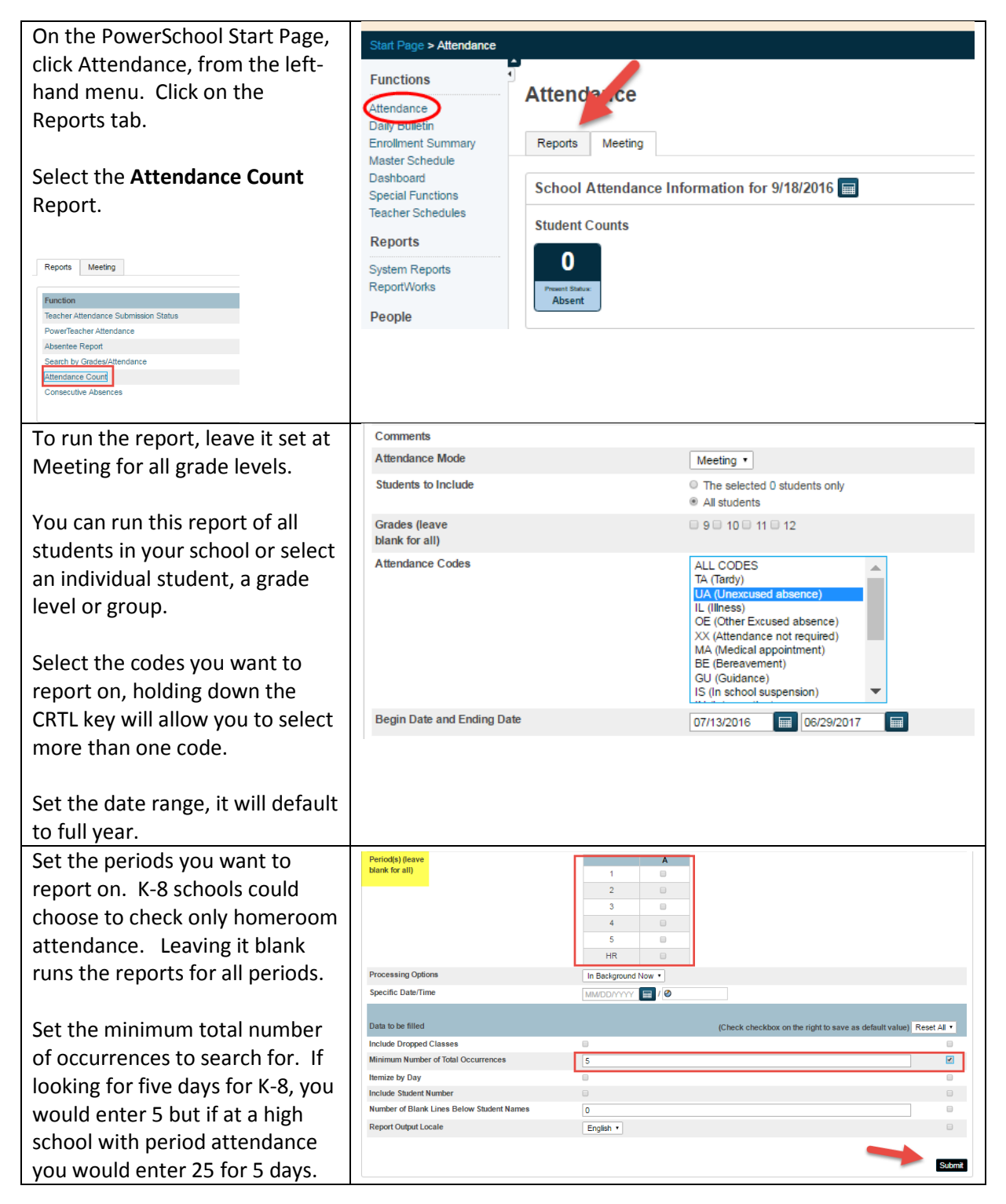

| If running for the entire school |            |                                             |                                                                                                    |                                                                   | Refr                      | esh 🔹 |
|----------------------------------|------------|---------------------------------------------|----------------------------------------------------------------------------------------------------|-------------------------------------------------------------------|---------------------------|-------|
| or a long date range this report | Created    | Job Name                                    | Started                                                                                                    | Ended                                                             | Status                    |       |
| should could take a while. You   | 09/18/2016 | Attendance Count<br>PowerTeacher Attendance | 09/18/2016 08:13 AM<br>09/18/2016 07:15 AM                                                                                                    | 09/18/2016 07:15 AM                                               | Running<br>Completed View | 0     |
| should could take a while. You   |            |                                             |                                                                                                    |                                                                   |                           |       |
| can click on Refresh or wait.    |            |                                             |                                                                                                    |                                                                   |                           |       |
|                                  |            |                                             |                                                                                                    |                                                                   |                           |       |
| When completed View will         | Created    | Job Name                                    | Started                                                                                                    | Ended                                                             | Status                    |       |
| replace Running. Click on the    | 06/20/2016 | PowerTeacher Attendance                     | 06/20/2016 09:45 AM                                                                                                    | 06/20/2016 09:45 AM                                               | Completee View            |       |
| View to see a list of students   |            |                                             |                                                                                                    |                                                                   |                           |       |
| with excessive absences.         |            |                                             |                                                                                                    |                                                                   |                           |       |
| The list of student names        |            |                                             |                                                                                                    |                                                                   |                           |       |
| (blurred) include grade level,   |            |                                             |                                                                                                    |                                                                   |                           |       |
| absences by period and total     |            |                                             |                                                                                                    |                                                                   |                           |       |
| absence.                         |            |                                             | Autor d'anne anterna                                                                                                    |                                                                   |                           |       |
|                                  |            |                                             | Harder House                                                                                                    | Grade 1 2 3 4 AP 5 Total<br>12 0 0 3 1 1 0 5<br>12 1 2 1 3 2 2 11 |                           |       |
| Using the list administration or |            |                                             | NAME ADDRESS<br>MARCON POLYNAMION (SAME)                                                                                                    | 12 46577 736<br>11 33351 520                                      |                           |       |
| the homoroom toacher can         |            |                                             | Manager and Contract of Contract of Contra | 9 32222 213<br>12 13013 311                                       |                           |       |
|                                  |            |                                             | Ballion Party million (Salas)                                                                                                    | 12 87486 841<br>12 22122 211                                      |                           |       |
| make contact with the students   |            |                                             | House white the second                                                                                                    | 11 / 6566 333<br>9 01153 313<br>12 11111 16                       |                           |       |
| parents.                         |            |                                             | Mage Person and South Street                                                                                                    | 12 12010 15<br>10 23435 522<br>11 11110 15                        |                           |       |
|                                  |            |                                             | Machines (Minister)<br>Machines (Minister)<br>Machines (Minister)                                                                                                    | 12 66858 841<br>12 01111 15<br>11 11011 15                        |                           |       |
| Each student name is             |            |                                             | Section Inconstructs                                                                                                    | 11 11111 16<br>10 11111 05<br>11 22241 415                        |                           |       |
| hyperlinked to their PS          |            |                                             | Carlo, Sana/Sada                                                                                                    | 11 00112 15                                                       |                           |       |
| Demographics page                |            |                                             |                                                                                                    |                                                                   |                           |       |
| At the bottom of the list is     |            |                                             |                                                                                                    |                                                                   |                           |       |
| functions. Clicking on this      | Crown      | Functions                                   |                                                                                                    |                                                                   |                           |       |
| makes this group the current     | Group      | Functions                                   |                                                                                                    |                                                                   |                           |       |
| selection and takes you to       |            |                                             |                                                                                                    | Current student sele                                              | ction: 176                |       |
| Group Functions and Reports.     | ſ          |                                             |                                                                                                    | L                                                                 |                           |       |